# AUTO-ADDRESS FEATURE, IMPORTING CONTACTS FROM OUTLOOK AND GMAIL INTO MAK-WEBMAIL.

## AUTO-ADDRESS FEATURE (Addresses on emails received are automatically saved)

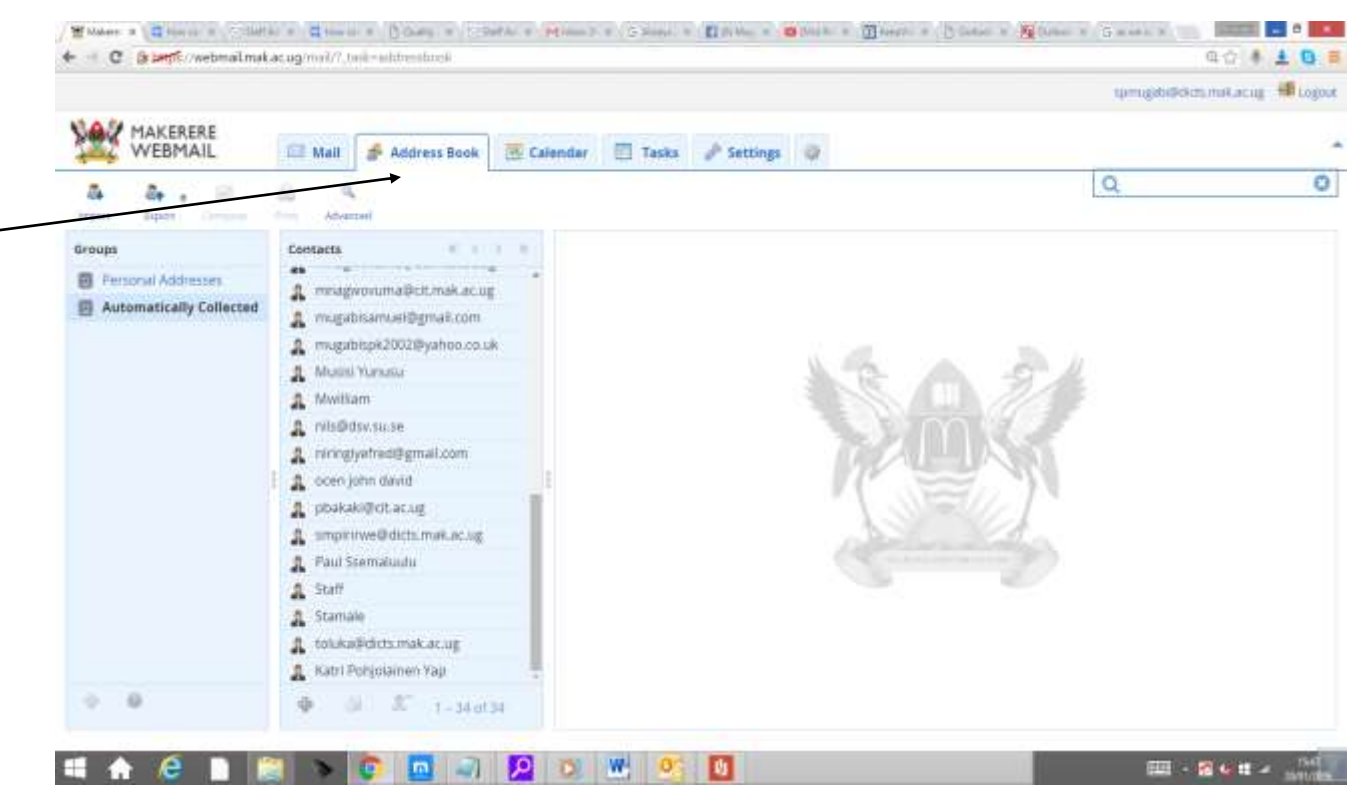

IMPORT CONTACTS FROM OUTLOOK TO WEBMAIL ADDRESSBOOK

Some users have also reported having lost their contacts. These can easily be restored if you were using Outlook or forwarding your emails to another account such as Gmail.

First you need to save your outlook contacts as Vcard or CSV (Comma Separated) format and then import them into the webmail address book.

To save your Outlook 2010 contacts follow the steps below.

1. Open **Outlook 2010** and click **File > Options**.

| File   | Home Send         |
|--------|-------------------|
| Save   | As<br>Attachments |
| Info   |                   |
| Open   |                   |
| Print  |                   |
| Help   |                   |
| 📑 Opti | ons               |
| 🔀 Exit |                   |

2. When the **Outlook Options** window opens, click **Advanced**. In the right pane, click the **Export** button.

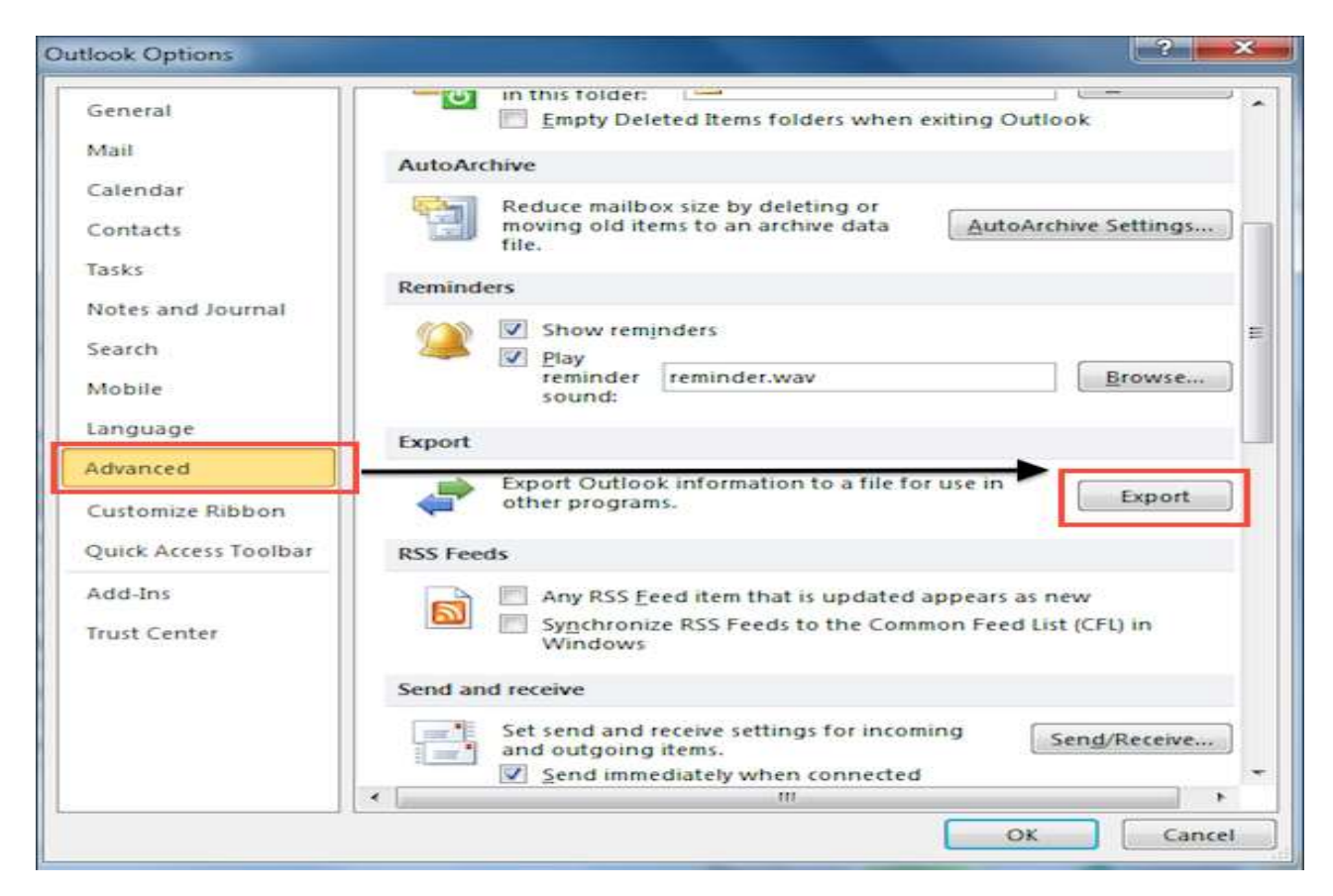

3. In the **Import and Export Wizard** window, select the **Export to a file** option, then click **Next**.

|                    | Choose an action to perform:                                                                                                    |
|--------------------|----------------------------------------------------------------------------------------------------|
|                    | Export PSS Feeds to an OPMI, file                                                                                                    |
| $\sim X_{\rm max}$ | Export to a file                                                                                                    |
|                    | Import an iCalendar (.ics) or vCalendar file (.vcs)<br>Import from another program or file<br>Import Internet Mail Account Settings<br>Import Internet Mail and Addresses<br>Import RSS Feeds from an OPML file<br>Import RSS Feeds from the Common Feed List |
|                    | Description<br>Export Outlook information to a file for use in other<br>programs.                                                                                                    |
|                    |                                                                                                    |

2 | Page

4. Under **Create a file of type:**, select the **Comma Separated Values** (Windows) option to create a CSV file.

|                                                                                                    | Create a file of type:                                                                                                    |
|----------------------------------------------------------------------------------------------------|----------------------------------------------------------------------------------------------------|
|                                                                                                    | Comma Separated Values (DOS)                                                                                                    |
|                                                                                                    | Comma Separated Values (Windows)                                                                                                    |
|                                                                                                    | Microsoft Access 97-2003<br>Microsoft Excel 97-2003<br>Outlook Data File (.pst)<br>Tab Separated Values (DOS)<br>Tab Separated Values (Windows) |
|                                                                                                    |                                                                                                    |
|                                                                                                    |                                                                                                    |
| and the second second se |                                                                                                    |
|                                                                                                    |                                                                                                    |
|                                                                                                    |                                                                                                    |
|                                                                                                    |                                                                                                    |

5. Under **Select folder to export from:**, select the **Contacts** folder you would like to export, then click **Next** to continue.

|                                                                                                    | Calendar                                                                                                    | * |
|----------------------------------------------------------------------------------------------------|----------------------------------------------------------------------------------------------------|---|
|                                                                                                    | Contacts                                                                                                    |   |
|                                                                                                    | Conversation Action Settings  Deleted Items  Drafts  Inbox  Journal  News Feed  Notes  Outbox  Outbox  Outbox | m |
| the second second second second second second second second second second second second second second second s | RSS Feeds                                                                                                    |   |

6. Under Save exported file as, click Browse to select a destination folder.

| Export to a File |                               |
|------------------|-------------------------------|
|                  | Save exported file as: Browse |
|                  | < Back Next > Cancel          |

7. In the File name: box, type a descriptive name for your contacts file, then click OK.

| riganize + rivew rolde                                                                                                    | ſ                                  | 12E 💌 1                                 |
|----------------------------------------------------------------------------------------------------|------------------------------------|-----------------------------------------|
| O Microsoft Outlook                                                                                                    | Documents library<br>Outlook Files | Arrange by: Folder 🔻                    |
| Favorites Contraction Favorites Favorites Favo | Name No îtem:                      | Date modified Type s match your search. |
| Recent Places Libraries                                                                                                    |                                    |                                         |
| <ul> <li>Recent Places</li> <li>Libraries</li> <li>Documents</li> <li>Music</li> <li>Dictore</li> <li>File name: contact</li> </ul>                                                                                                    | ۲.backup                           |                                         |

8. Click Next.

| Save exported file as:<br>ents\Outlook Files\contacts.backup.CSV Browse |        |  |  |
|-------------------------------------------------------------------------|--------|--|--|
|                                                                         |        |  |  |
| < Back Next >                                                           | Cancel |  |  |

9. Complete the process by clicking Finish.

| Export to a File                                    |                   |
|-----------------------------------------------------|-------------------|
| The following actions will be performed:            | Map Custom Fields |
|                                                     |                   |
|                                                     |                   |
| This may take a few minutes and cannot be canceled. |                   |
|                                                     |                   |
| < Back                                              | Finish Cancel     |

You have now exported your contacts to a file that will allow you to migrate your address book into another email client. (You can save the file on your desktop with a name you can easily remember).

### After saving the CSV file on your desktop, log into webmail and follow the steps below.

Click "Address book" then click "Import"

| C (stampi/webmailma     | acagina?/_taik=addembook                              | Q 1 4 Q 1                      |
|-------------------------|-------------------------------------------------------|--------------------------------|
|                         |                                                       | apmugateedittumakacug 🗐 Logour |
| WEBMAIL                 | 🖂 Mail 🌈 Address Book 🔄 Calendar 📋 Tasks 🥜 Settings 🥥 |                                |
| A A B                   | A A A                                                 | Q 0                            |
| Broups                  | Contacts C.O.D.                                       |                                |
| Personal Addresses      | & Bayt.com                                            |                                |
| Automatically Collected | A Spriugate                                           |                                |
|                         |                                                       |                                |
| ф. U.                   |                                                       |                                |

Click "**Choose Files**", and then select the .CSV file you saved on the Desktop and click on "**Import**" to import your Outlook contacts to either the "personal addresses" or "automatically collected" addresses which can also be selected in the same area.

|                                                                     |                                                                                          | turnus évédárturnek er ter |
|---------------------------------------------------------------------|------------------------------------------------------------------------------------------|----------------------------|
|                                                                     |                                                                                          |                            |
| WERMAIL                                                             | R Mail S Address Book W Calendar S Tatks 2 Settings                                      |                            |
| the second                                                          | er wan a wonder own a curcham a race a second a                                          |                            |
| -                                                                   |                                                                                          |                            |
| peo .                                                               |                                                                                          |                            |
| Import contacts                                                     |                                                                                          |                            |
|                                                                     |                                                                                          |                            |
| You can upload contacts from an<br>We currently support importing a | existing address book.<br>Iddresses from the vCard or CSV (comma-separated) data format. |                            |
| Internet from the Title Street of                                   |                                                                                          |                            |
| amport mum see Subune Here N                                        | o the chosen                                                                             |                            |
| Add contacts to                                                     | Personal Addresses *                                                                     |                            |
|                                                                     |                                                                                          |                            |
| Import group assignments                                            | None                                                                                     |                            |
| Replace the entire address book                                     | 1                                                                                        |                            |
|                                                                     |                                                                                          |                            |
| TRANSPORT DISASSO                                                   |                                                                                          |                            |
| Import Cancel                                                       |                                                                                          |                            |
|                                                                     |                                                                                          |                            |
|                                                                     |                                                                                          |                            |
|                                                                     |                                                                                          |                            |
|                                                                     |                                                                                          |                            |
|                                                                     |                                                                                          |                            |
|                                                                     |                                                                                          |                            |

6 | Page

## IMPORT CONTACTS FROM GMAIL TO WEBMAIL ADDRESSBOOK

Log into your Gmail account and click on the arrow pointing down on "Gmail" as shown below.

| Google                                           |                                | A. Not                                                                                                    |             |  |
|--------------------------------------------------|--------------------------------|----------------------------------------------------------------------------------------------------|-------------|--|
| Griail -                                         | (1941) a mer                   | 1-50 of 191                                                                                                    |             |  |
| COMPUTE                                          | Q Privaty                      | all State Common Common Common Annual Annual |             |  |
| Tables (54)<br>Etabled                           | 🔄 📩 👝 Author Idea Monte Date   | Ubscalase number with some my phone reduced assess to be had, upon i culture and or could 3 out or part and an mult.                                                                                                    |             |  |
| legented                                         | 11 The Google                  | New sign in from Chrones on Windows - New agree from Thermson Windows H Magdel. Your Gaugie Accuret inspationenan@great.com ves.just                                                                                                    | 10 Ar       |  |
| 🔍 Vealti - 🔍                                     | 📋 🗠 💼 Magabi, ww-(2)           | His Averal Sector Mark, Mar 25, 2016 at ICM AM. Magniti Sannad regrespitzlijkites mat acceptione                                                                                                    | -           |  |
| Munici Yorama                                    | 📋 😄 💼 Helse Dyavegister        | Re: [AcademicStat] Septement and Testing of the new Halling Flatture. You an outcome and Mappy line you travel the Holes Couldan, Jan 25, 2210 a 3.5                                                                                                    | it kit i da |  |
| Arbur Gri Massar /                               | 🔢 💩 🤠 ma Ermanuel (D           | YOUR CEDAT EMAIL - Thank you, there also used we metaclines for satisfying radical 2012 beaming serve equations                                                                                                    | ذ           |  |
| C flagfare Mytriver                              | 🖂 💿 😑 Enter Kalingi (da Bang.  | OUR CEDAT EMAIL. That you than also and we rescale to sall gog colored 2010 to aning some equately<br>de Popol Rewelling. Report for eacher. Eacher Keilig is requestly assess to the failuring linker. Each Popol Termiting Oper sharing                                                                                                    |             |  |
| Con Devin Westalla                               | 1) - Suffeer Suffeer (12)      | E25 Dens - Makenee Deboerby - It Samail Phase jan for unline moving at 15.02 AM local, Phase jan my meeting from you                                                                                                    | Π. 4        |  |
| Con Martin Tugarme                               | 📋 🛳 💼 Authority and (2)        | For URGENT YOUR AVAILABILITY ON THE BET UP GEOGRAPHICAL INFORMATION BYSTEM IN THE ORE Our Avient, the cavity hereight to a                                                                                                    | and and a   |  |
| David Gastrouts                                  | 🗇 🌰 - malace@preil.com (da Go  | Magali Samad City of - Report for annex - robust is requiring score to the following PDF. Magali Samad City of Oper Party ordinat Society                                                                                                    | 120         |  |
| Saturgale Jarash                                 | 👔 💮 😐 Arthur Minus Opto        | Feet: Dell Companies Carlieles CA Root Carlificate Volenedality . PV Encentral recompt Free: US-CERT 4(0.12817)[product-lost gen Date. Web.                                                                                                    | 112         |  |
| Paul Saturki                                     | 📋 😄 🧰 Sadawi res (f)           | E28 Gene - Makenee University: The An Earned From Magell Tarson (math: trapalities and geneticing from 31 theorem 2010) 16:50 To                                                                                                    | 10 HZ       |  |
| Childroughter Movely,<br>The self States Incodes | C - D - Satur N                | Canadad E2S Cars- Maharon University                                                                                                    | 10.100      |  |
| Dorra Mitshaal                                   | 🔄 🗊 🥶 Sadinar, me (S           | E25 Serve Makener Menerally. Non: 1 will disrupt and sentilit. Regards, Stathuer Gr. 19 No. 2911 39-46. Higgstill Tarrast -                                                                                                    | 目 1119      |  |
| Contractions                                     | (1.1) (8) (m. Jadee (6)        | Drive your Student Engagement Heavy Middle App - One Technic you will calling for you to get lash to not. Repetit Mappit Samuel Dr War, Nov 15, 2011                                                                                                    | 11/1        |  |
| Philip Katangala<br>Ina Hagati nanti teri        | 🔄 🕥 🍘 Arthur Ivito Micaeo Opin | Re. Internet and Model Technology Sames - 10 Sam This is good. Please with two more sections of 1. Which assist media minority proof the biggest                                                                                                    | 1012        |  |
|                                                  | Google                         | Your escentry shore sumber character - You' estimation statement of Multiple The resolved where standar for sold Geode Arrowst                                                                                                    | : /= 111    |  |

#### Select "Export" as shown below

 $\sim$ 

| Google Seatth loca         | njiriti                             | - <del>R</del>             |                                                                                                    | High | <b>H</b> | 0 | ( |
|----------------------------|-------------------------------------|----------------------------|----------------------------------------------------------------------------------------------------|------|----------|---|---|
| ontacts                    |                                     |                            |                                                                                                    |      | - 1      | æ |   |
| Manual Tanual              | Programbly contracted . View of     |                            |                                                                                                    |      |          |   |   |
| Call and an and a          | Cents Warnalia                      | decentral grad size        |                                                                                                    |      | £        |   |   |
| Až contacts                | Arthur kine Monne Opio              | attiviopio@grail.tote      | 0 +364754764881                                                                                                    |      | 5        |   |   |
| Preparety contacted        | (C) Mugdit Servel Paul              | samopólejtétete makaic vip |                                                                                                    |      | £.       |   |   |
| Stage i                    | 💣 Kelongela Jurah                   | jumatorn/gegmaticiam       |                                                                                                    | 3    | Ē.       |   |   |
| Prist displicates.         | G Stephen Mpirirwe                  | angidwegignal.com          |                                                                                                    |      | E.       |   |   |
| Mail                       | G Suther Negrody                    | adwardprometer on          |                                                                                                    |      | £.       |   |   |
| Bettoye                    | Manini Yumana                       | mpound/gradicare           |                                                                                                    | C    | ť.       |   |   |
| Equit                      |                                     |                            |                                                                                                    |      |          |   |   |
| Past.                      | All contacts (01) inclusive explore |                            |                                                                                                    |      |          |   |   |
| Restail contains           | Agaba Broad                         |                            | 107881(50940)                                                                                                    |      | £.,      |   |   |
| Grave the Contexts preview | G Abul Durg                         |                            |                                                                                                    | (9   | Ē.       |   |   |
| Send hindback              | 😩 Alasis Tupave                     | electric game games        | 079674mmen -                                                                                                    | C.   | Ē.       |   |   |
| 1949                       | 0                                   |                            | CONSTRUCTION OF THE OWNER OF THE OWNER OWNER OF THE OWNER OWNER OWNER OWNER OWNER OWNER OWNER OWNER OWNER OWNER OWNER OWNER OWNER OWNER OWNER OWNER OWNER OWNER OWNER OWNER OWNER OWNER OWNER OWNER OWNER OWNER OWNER OWNE |      | 1        | 6 | ļ |

The newer version of Gmail doesn't support the "Export" feature so you might see the dialog box below from which you select "**Go to old contacts**" as shown below.

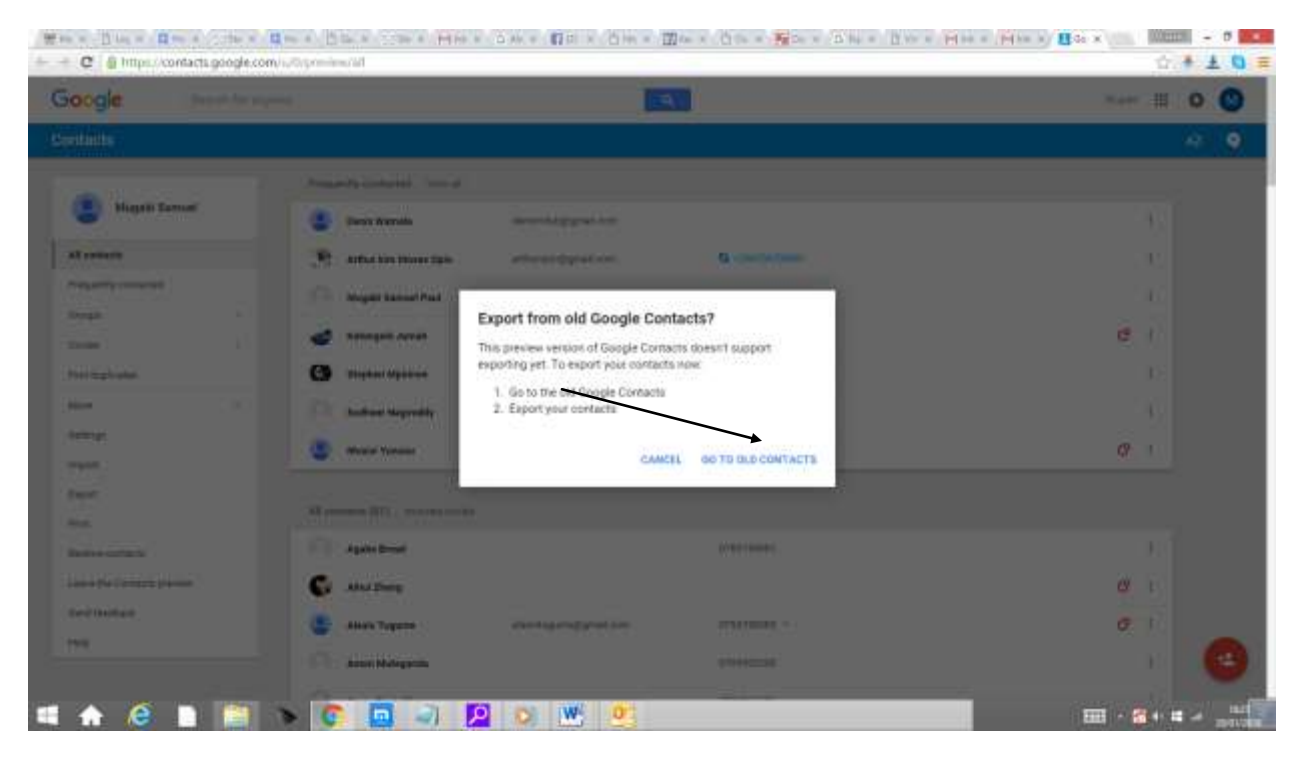

Click the arrow pointing down on "More" as shown below and then click "Export"

| - C @ https://www                                                                                                    | google.com/contents/w/ti/htplus=0#contents |                           | 요☆ 🖡 🛓 🖬 3           |
|----------------------------------------------------------------------------------------------------|--------------------------------------------|---------------------------|----------------------|
| Google                                                                                                    |                                            | <b>A</b>                  | 10.000 III O 🔕       |
| Contacts                                                                                                    | At North                                   |                           | Agaba-Watter < 🔿 🔯 - |
| <ul> <li>Ny Costacts (N)</li> <li>Starret<br/>vetagehol</li> <li>Castes (N)</li> <li>Parents (T)</li> <li>Parents (T)&lt;</li></ul> | Agabe Broad                                | 0783169001                |                      |
|                                                                                                    | Alexis Tugaree                             | 0756756385 (+1)           |                      |
|                                                                                                    | Amon Muteganda                             | 0706982350                |                      |
|                                                                                                    | Amos Resimilies                            | 0774966506                |                      |
|                                                                                                    | 🗋 🍺 Americe Charles                        | 0752421188                |                      |
|                                                                                                    | Attac Motes                                | Contraction (Contraction) |                      |
|                                                                                                    | 🕄 🍈 Baguma Newhope                         | 0775166294                |                      |
|                                                                                                    | 🗇 🍵 Bittmungu Charles                      | 0777870258                |                      |
|                                                                                                    | 🖽 👌 Brighton Makama                        | +255706008244             |                      |
|                                                                                                    | 🔄 💧 Dr Buttme Julius                       | B ADDORDOD                |                      |
|                                                                                                    | 🗍 🍵 Byamukarka Maximus                     | 0706256168                |                      |
|                                                                                                    | Dan Mortea Church                          | • +====10 t344071         |                      |
|                                                                                                    | David Omoit                                | 0774575088                |                      |
|                                                                                                    | David Synagogue                            | Q Americaneses            |                      |
|                                                                                                    | Eddle Bagingomea                           | 0782627997                |                      |
|                                                                                                    |                                            | nzentrina                 |                      |

A mini dialog box will pop-up,Select "All Contacts" and "Outlook CSV format for importing into Outlook or another application" and click "export". The contacts .CSV file will be automatically downloaded and saved in the "Downloads" folder on your computer.Then follow through steps on page 6 to import contacts into the webmail addressbook.

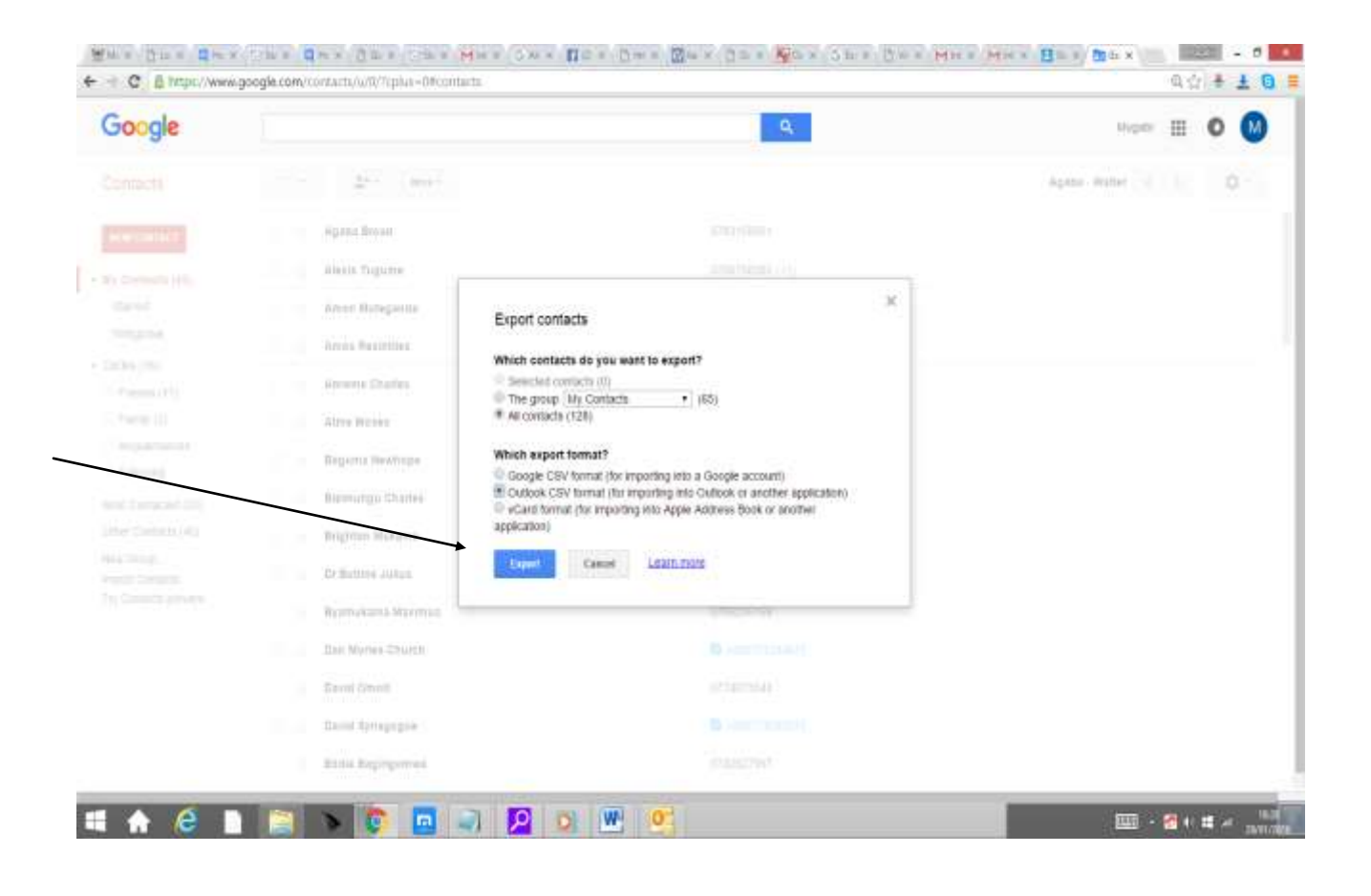